Учреждение образования «Гродненский государственный медицинский университет» УТВЕРЖДЕНО Протоколом методического совета библиотеки 20.05.2014 № 4

## ИНСТРУКЦИЯ

для пользователя по работе с «Полнотекстовой БД учебно-методических пособий ГрГМУ»

## 1. Общие положения

«Полнотекстовая база данных учебно-методических пособий ГрГМУ» Полнотекстовая БД) электронные версии учебно-(далее содержит методических пособий сотрудников университета, выпущенных редакционно-издательским Гродненского государственного отделом медицинского университета.

Полнотекстовая БД ведётся с 2008 года. Обновляется по мере поступления учебно-методических пособий в фонд библиотеки ГрГМУ. Тексты пособий представлены на языке оригинала.

Доступ к Полнотекстовой БД осуществляется в локальной сети университета и на сайте библиотеки в сети Интернет. Просмотр полных текстов доступен только для пользователей библиотеки.

## 2. Поиск полнотекстовых учебно-методических пособий в электронном каталоге на сайте библиотеки ГрГМУ

Для осуществления поиска полнотекстовых учебно-методических пособий, необходимо:

зайти на сайт библиотеки по адресу <u>http://grsmu.by/library/</u> (рис. 1)

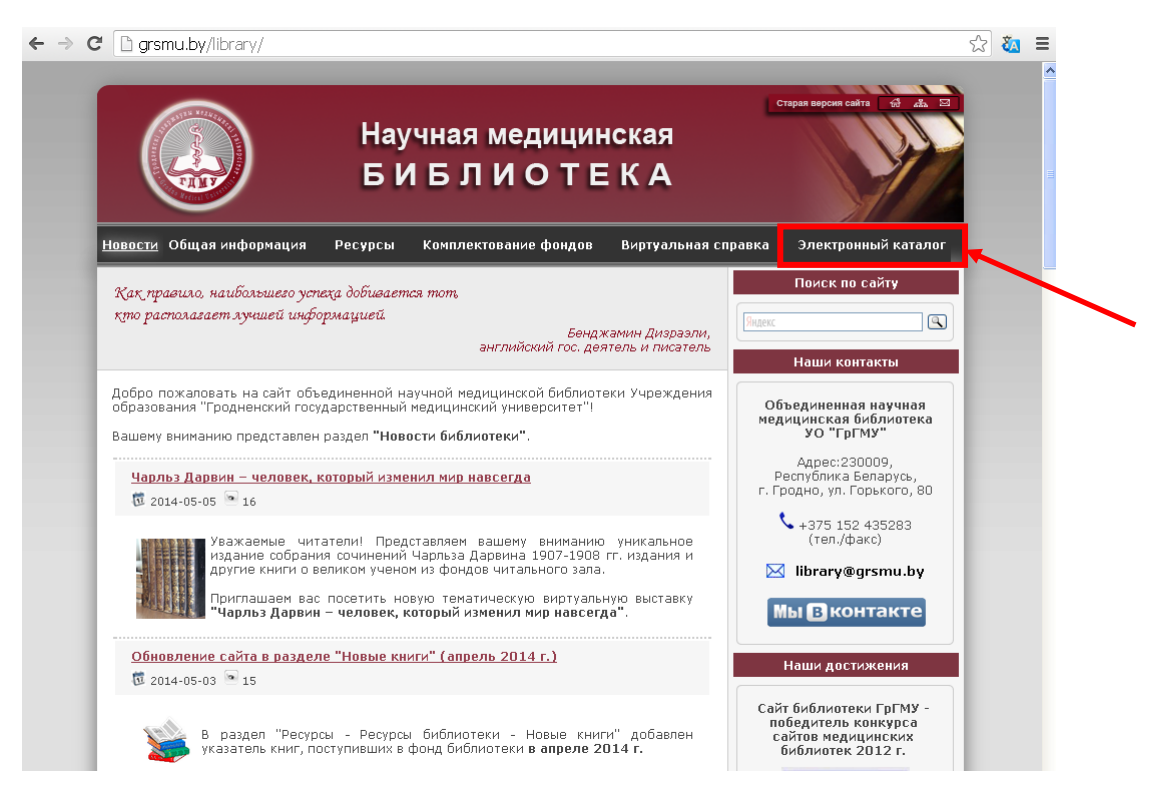

Рис. 1 Общий вид интерфейса сайта библиотеки ГрГМУ

 в главном меню активизировать ссылку «Электронный каталог» (рис. 1)

Примечание. Поиск в Полнотекстовой БД может осуществляться без авторизации, но для отображения ссылок на файлы необходимо авторизоваться (рис. 2)

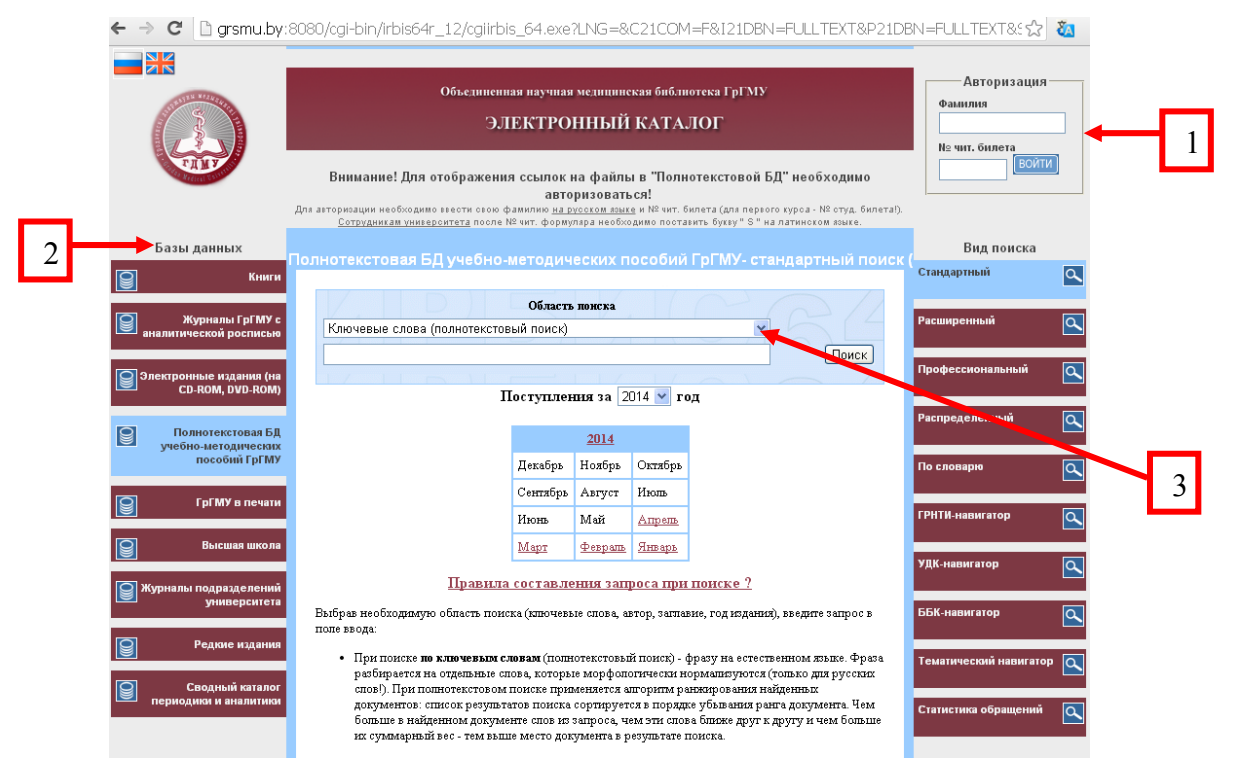

Рис. 2 Общий вид электронного каталога на сайте библиотеки ГрГМУ 1) форма «Авторизация»; 2) список БД; область поиска; 3) виды поиска Авторизация пользователя

- в правом верхнем углу электронного каталога (рис. 2) в форме «Авторизация», в поле «Фамилия» ввести свою фамилию строчными буквами на русском языке
- в поле «**№ чит. билета**» ввести номер, под которым вы зарегистрированы в библиотеке
- нажать «Войти»

Примечание. Для сотрудников университета после номера читательского формуляра необходимо поставить строчную латинскую букву «S».

Фамилия: Иванов Например: 254s

- слева, в списке Баз данных, выбрать из списка: «Полнотекстовая БД учебно-методических пособий ГрГМУ»
- в области поиска из выпадающего списка выбрать вид поиска (рис. 3):
  - Ключевые слова
  - Автор
  - Заглавие
  - Год издания

| ← → C 🗋 grsmu.by:8                                        | 3080/cgi-bin/irbis64r_12/cgiirbis_                                                                                                    | _64.exe3                                                                      | LNG=&                                                                 | C21COM                                                                 | =F&I21DBN=FULLTE                                                                                            | EXT&P21DE                                  | BN=FULLTEXT&S☆                                   | ء 🚯      |
|-----------------------------------------------------------|----------------------------------------------------------------------------------------------------|-------------------------------------------------------------------------------|-----------------------------------------------------------------------|------------------------------------------------------------------------|----------------------------------------------------------------------------------------------------|--------------------------------------------|--------------------------------------------------|----------|
|                                                           | Объединенная<br>ЭЛГ<br>Внимание! Для отображения<br>Для агторизации необходимо гвести свою фа<br><u>Сотоуданисам унивеоритата</u> после №3                                                                                                    | н научная<br>СКТРОІ<br>ссылок н<br>авто<br>милию <u>на р</u> у<br>чит. формул | медицинс<br>ННЫЙ<br>а файль<br>ризовать<br>соском язык<br>лара необхо | кая библи<br>КАТА.<br>I В "Полн<br>.ся!<br>≙ и № чит. б<br>димо поста! | отека ГрГМУ<br>ПОГ<br>отекстовой БД" необжи<br>илета (для перього курса - №<br>ить Бунуу " 5 " на латниское | о <b>димо</b><br>отуд. билета!).<br>новке. | Авторизация<br>Фамилия<br>№ чит. билета<br>Войти |          |
| Базы данных                                               |                                                                                                    |                                                                               |                                                                       |                                                                        |                                                                                                    |                                            | Вид поиска                                       |          |
| Книги                                                     | полнотекстовая БД учеоно-м                                                                                                    | етодич                                                                        | еских п                                                               | осооии                                                                 | гріму-стандартні                                                                                            | ый поиск                                   | Стаңдартный                                      | ٩        |
| Журналы ГрГМУ с<br>аналитической росписью                 | Ключевые слова (полнотекстовы<br>Ключевые слова (полнотекстовы                                                                                                    | Область<br>ій поиск)<br>ій поиск)                                             | понска                                                                |                                                                        |                                                                                                    | Расширенный                                | ٩                                                |          |
| Электронные издания (на CD-ROM, DVD-ROM)                  | Автор<br>Заглавие<br>Год издания                                                                                                    |                                                                               |                                                                       |                                                                        |                                                                                                    | ЮИСК                                       | Профессиональный                                 | ٩        |
| Полнотекстовая БД<br>учебно-методических<br>пособий ГDГМУ |                                                                                                    |                                                                               | <u>2014</u>                                                           | 0.5                                                                    |                                                                                                    |                                            | Распределенный                                   |          |
| noocomrprins                                              |                                                                                                    | Декабрь<br>Солос                                                              | Ноябрь                                                                | Октябрь                                                                |                                                                                                    |                                            | По словарю                                       | <u> </u> |
| ГрГМУ в печати                                            |                                                                                                    | Сентяорь<br>Июнь                                                              | мвгуст<br>Май                                                         | Апрель                                                                 |                                                                                                    |                                            | ГРНТИ-навигатор                                  | Q        |
| 📔 Высшая школа                                            |                                                                                                    | Март                                                                          | Февраль                                                               | Январь                                                                 |                                                                                                    |                                            |                                                  |          |
| Э Журналы подразделений<br>университета                   | Правила составления запроса при понске ?                                                                                                    |                                                                               |                                                                       |                                                                        |                                                                                                    |                                            | УДК-навигатор                                    |          |
| Junoopennens                                              | Выбрав необходимую обпасть поиска (ключевые спова, автор, заглавие, год издания), введите запрос в<br>поле ввода:                                                                                                    |                                                                               |                                                                       |                                                                        |                                                                                                    |                                            | ББК-навигатор                                    |          |
| Редкие издания<br>Сводный каталог                         | Редное издания<br>• При поиске на отденные словам (полнотекстовый поиск) - фразу на естественном языке. Фраза<br>рабирается на отденные слова, которые морфологически пормалюзуются (только для русских<br>сториный изгалог.                                                                                                    |                                                                               |                                                                       |                                                                        |                                                                                                    |                                            |                                                  | · 🔍      |
| периодики и аналитики                                     | снову, глуя помполекстовом поякае приведяется впорятия ранжированих нанденных<br>документок: список результатов покиска сортнуется в порядке убъвания ранта документа. Чем<br>бопьше в найденном документе спов из запроса, чем эти спова билкке друг к другу и чем бопьше<br>их суммарный вес - тем выше место документа в результате поиска. |                                                                               |                                                                       |                                                                        |                                                                                                    |                                            | Статистика обращений                             |          |

Рис. 3 Существующие виды поиска в выпадающем списке в области поиска

| Авторизация   |
|---------------|
| Фамилия       |
|               |
| № чит. билета |
| ВОЙТИ         |
|               |

- ввести определённый термин
- нажать кнопку «Поиск»
- в сформировавшемся списке выбрать интересующую библиографическую запись
- чтобы просмотреть полный текст пособия, необходимо нажать на ссылку, размещённую под библиографической записью (рис. 4)

| ← → C 🗋 grsmu.by:8                          | 3080/cgi-bin/irbis64r_12/cgiirbis_64.exe                                                                                                    | \$                     | 8 |  |  |  |
|---------------------------------------------|----------------------------------------------------------------------------------------------------|------------------------|---|--|--|--|
| Базы данных                                 |                                                                                                    | Вид поиска             |   |  |  |  |
| Книги                                       | Толнотекстовая БД учебно-методических пособий ГрГМУ- результаты поиска                                                                                                    | Стаңдартный            | ٩ |  |  |  |
| Журналы ГрГМУ е<br>аналитической росписыя   | Область жинска                                                                                                    | Расширенный            | ٩ |  |  |  |
|                                             | в найденном 🗌                                                                                                    |                        | _ |  |  |  |
| Электронные издания (на<br>СD-ROM, DVD-ROM) | Поиск                                                                                                    | Профессиональный       | ٩ |  |  |  |
| Полнотекстовая БД<br>учебно-методических    | Nelson         Lisery         Marson is         Lisery         Marson is         Composition report           approx         RC         RC <t< td=""><td>Распределенный</td><td>٩</td></t<> | Распределенный         | ٩ |  |  |  |
| ποεοδικά ΓρΓΜΥ                              | Формат представления найденны и документов:<br>полиски изпрормационный прогизой                                                                                                    | По словарю             | ۹ |  |  |  |
| ГрГМУ в печати                              | Отсортировать найденные документы по:<br>автору запавноо году изданная пипу документа                                                                                                    | ГРНТИ-навигатор        | ٩ |  |  |  |
| Высшая школа                                | Высшая школа     Поконовій герс- САЛЛИТСТК ПИКТИР ЛИДДОВЛИВИТІСЬ     Общее количеснико найденных солуменнов : 40     Поконали доруженно с 1 по 10                                                                                                    |                        |   |  |  |  |
| университета                                | 1-10 11-20 21-30 31-40<br>1. 311387                                                                                                    | ББК-навигатор          | ٩ |  |  |  |
| Редкие издания                              | <ul> <li>→ 612.8(07)</li> <li>→ 504</li> </ul>                                                                                                    | Тематический навигатор | ٩ |  |  |  |
| Сподный каталог                             | Фланалития неразнії системы. Пракладум [Текл?]. учеб. пособня : дол. Мком образовання.<br>Рел. Бандула. "дия студ по. спиц. "Мад.пликол. дико" / анг. В. В. Локуд. (р. д.). гадура В.<br>В. Закуд. Мо за давакор Рел. Бандура, УО "Тродит. сло каду уне". / Кад. Породка Влаб<br>финонолова Гродила: ГрТМУ. 2008 203 с. : зна - Алг. тако бороле пля. Алг. таков. П. В.<br>Породила. О. А. Банбулк, Ю. М. Даваналиски, С. Д. Ориска Бибангон р 209-204 ISBN 9776.<br>185-406-410-2. : 277 /р.<br>ГРТПИ : 43.22<br>УДУ 612.827)<br>Рубова: ШЕРВНОЙ СИСТЕМЫ. ФИЗИОЛОГИЯ NETPOULS SYSTEM PHYSICO.COY<br>Ученные породокия ТЕ-АС-ИНКО МАТЕЙАЛАЕ<br>Колова (стора орагазавания)<br>Колова (стора орагазавания)<br>Колова (стора орагазавания)<br>Веблядоса СПИЛБЕРГЕРА ШКАЛА АМТХАХУБА ТЕСТ МЕЛИНИТЕРА<br>IECT СПИЛБЕРГЕРА ШКАЛА АМТХАХУБА ТЕСТ АБРИТЕЛЬНЫЕ ИЛЛОЗИИ - ХОРИА.<br>ИСТ.<br>Пополі тест.: Thelalogia_praktikums.2006.pdf - 4.123 Mb<br>Валикова устря:                                                                                                    | Статистика обращений   |   |  |  |  |
|                                             |                                                                                                    |                        |   |  |  |  |

Рис. 4 Ссылка на полный текст

в всплывающем окне выбрать «Открыть» или «Сохранить»

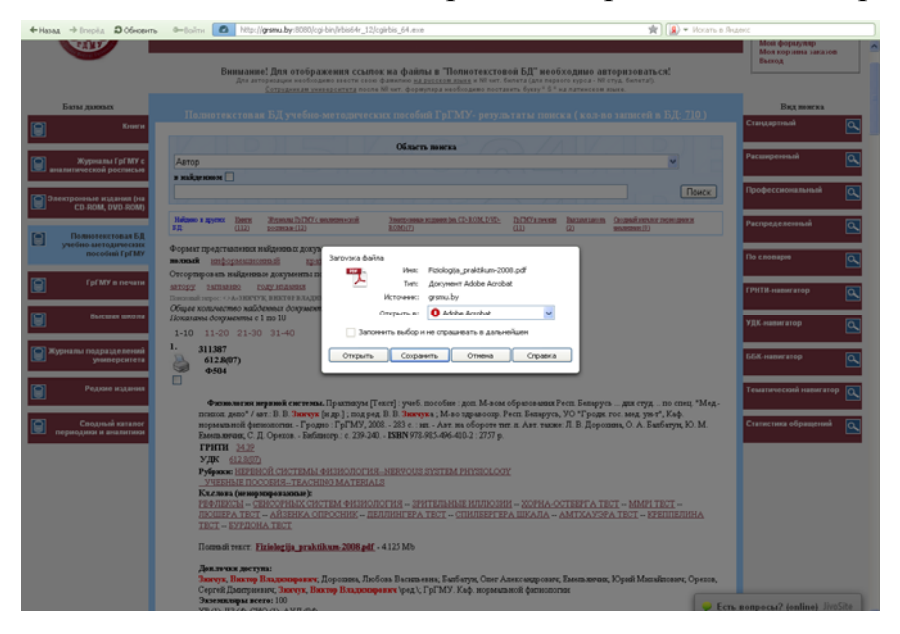

Рис. 5 Окно для сохранения/открытия полного текста

<u>При нажатии на кнопку «Открыть»</u>, после ознакомления с данным документом и при необходимости его сохранения:

- в левом верхнем углу в главном меню выбрать «Файл» (рис. 6)
- из выпадающего списка выбрать «Сохранить как…» (рис. 6)

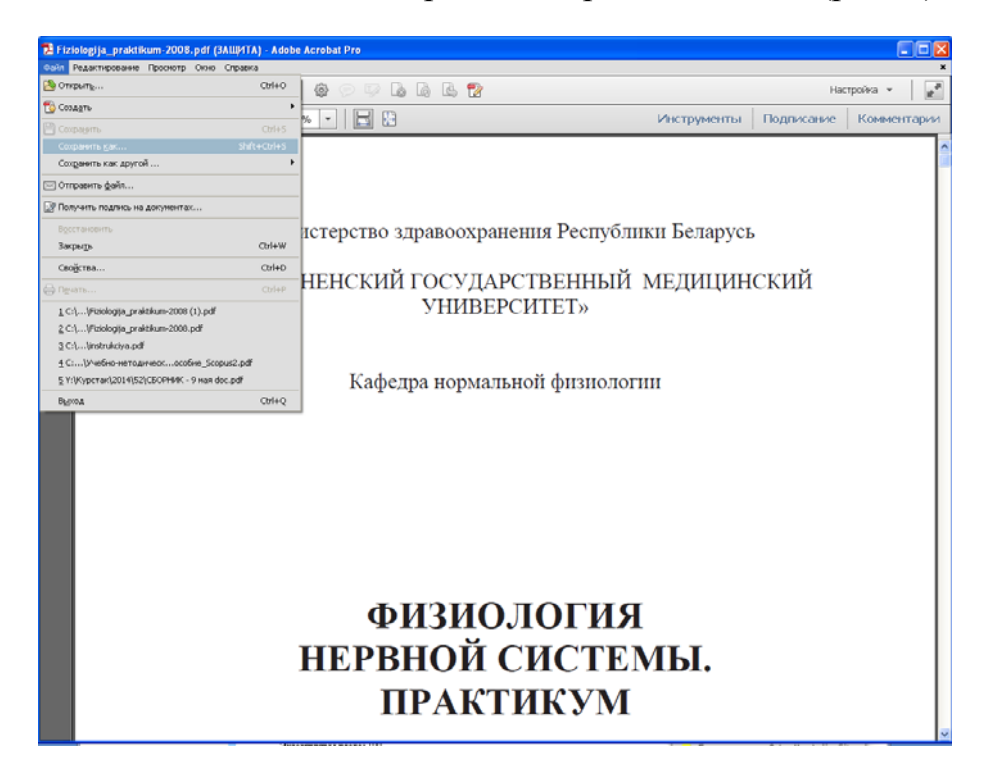

Рис. 6 Сохранение полнотекстовой копии на персональный компьютер пользователя

 в появившемся окне «Сохранить как» (рис. 7) выбрать папку для сохранения полнотекстовой версии учебно-методического пособия

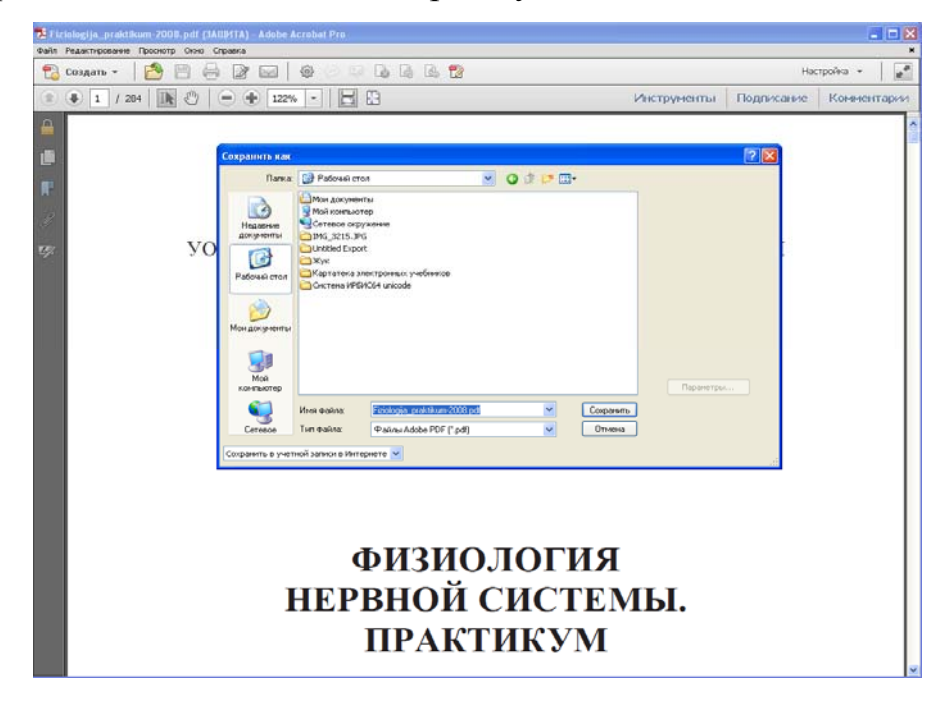

Рис. 7 Окно «Сохранить как» для сохранения полнотекстовой версии документа

• проверить сохранённое полнотекстовое пособие

<u>При нажатии на кнопку «Сохранить»</u> необходимо выбрать папку для сохранения полнотекстовой версии учебно-методического пособия (рис. 7).

Примечание. Если браузер автоматически скачивает файл, не предлагая диалогового окна «Сохранить как», то необходимо выполнить действия, как при нажатии на кнопку «Открыть», предварительно открыв файл из окна «Загрузки».

Зав. информационно-библиографическим отделом

<u>В</u> <u>В</u> <u>А</u>.Н. Жук

Библиотекарь II категории

СОГЛАСОВАНО Директор библиотеки университета

Л.С. Лукашевич